# How to Assign Segment Filter to a column

Follow the steps below on how to assign Segment Filter to a column.

- 1. Select any of these columns,
  - a. Beginning Balance
  - b. Budget
  - c. Credit
  - d. Credit Units
  - e. Debit
  - f. Debit Units
  - g. End Balance
  - h. GL Amounts
  - i. GL Trend
  - j. Units
- 2. Place your cursor on the Segment Filter field. A dropdown button will be shown. Click on that button. The Segment Filter Group combo box will be shown.

| Details  | Audit Log           |                         |             |                  |                |            |             |                    |           |              |              |
|----------|---------------------|-------------------------|-------------|------------------|----------------|------------|-------------|--------------------|-----------|--------------|--------------|
| olumn N  | ame 🔸 Balance Sheet | - June 20, 2019 10:2:58 | Description | Standard Balance | e Sheet Templa | te         | Column Type | User Defined       | Run Date  | 06/20/201    | 9            |
| + Insert | × Remove Export     | - BB View - Filter (F3) |             |                  |                |            |             |                    |           |              | 15.2<br>12 1 |
| ID       | Column Type*        | Column Name             | Caption     | Start Offset     | End Offset     | Start Date | End Date    | Column Calculation | Seg       | ment Filter  | Budget       |
| C1       | Row Id              | Row Id                  | Column Name |                  |                |            |             |                    | Add       | Record       |              |
| C2       | Row Name            |                         | Column Name |                  |                |            |             |                    | Add       | Record       |              |
| ✓ C3     | GL Amounts          | Current Year            | Column Name | BOT              | 0              | 01/01/1900 | 06/30/2019  |                    |           |              | -            |
| C4       | Units               | Current Units           | Column Name | BOT              | 0              | 01/01/1900 | 06/30/2019  |                    | Segment P | Filter Group |              |
| C5       | GL Amounts          | Prior Year              | Column Name | BOT              | EOY-1yr        | 01/01/1900 | 12/31/2018  |                    | 0000      |              |              |
| C6       | Units               | Prior Units             | Column Name | BOT              | EOY-1yr        | 01/01/1900 | 12/31/2018  |                    | All Segme | nt           |              |
| C7       | Units Description   | Units Description       | Column Name |                  |                |            |             |                    | Grain     |              |              |
| C8       | Ending Balance      | Ending Balance          | Column Name | BOT              | 0              | 01/01/1900 | 06/30/2019  |                    | Home Off  | ce           |              |
|          |                     |                         |             |                  |                |            |             |                    | Indiana   |              |              |
|          |                     |                         |             |                  |                |            |             |                    |           |              |              |

# 3. Select a Segment Filter for the column.

| Column Designer - Balance Sheet - June 20, 2019 10:2:58 ^ 🗆 🗙 |                      |                       |             |                  |              |            |             |                    |          |            |           |  |  |  |  |
|---------------------------------------------------------------|----------------------|-----------------------|-------------|------------------|--------------|------------|-------------|--------------------|----------|------------|-----------|--|--|--|--|
|                                                               |                      | Duplicate Import Ex   | port Close  |                  |              |            |             |                    |          |            |           |  |  |  |  |
| Details A                                                     | Details Audit Log    |                       |             |                  |              |            |             |                    |          |            |           |  |  |  |  |
| Column Na                                                     | me 🔺 Balance Sheet - | June 20, 2019 10:2:58 | Description | Standard Balance | Sheet Templa | te         | Column Type | User Defined       | Run Date | 06/20/201  | 9         |  |  |  |  |
| + Insert                                                      | × Remove Export •    | B View - Filter (F3)  |             |                  |              |            |             |                    |          |            | 23        |  |  |  |  |
| D                                                             | Column Type*         | Column Name           | Caption     | Start Offset     | End Offset   | Start Date | End Date    | Column Calculation | Segm     | ent Filter | Budget Co |  |  |  |  |
| 🗆 C1                                                          | Row Id               | Row Id                | Column Name |                  |              |            |             |                    | Add R    | ecord      |           |  |  |  |  |
| C C2                                                          | Row Name             |                       | Column Name |                  |              |            |             |                    | Add R    | ecord      |           |  |  |  |  |
| 🗹 сз                                                          | GL Amounts           | Current Year          | Column Name | BOT              | 0            | 01/01/1900 | 06/30/2019  |                    | Home     | Office     |           |  |  |  |  |
| 🗌 C4                                                          | Units                | Current Units         | Column Name | BOT              | 0            | 01/01/1900 | 06/30/2019  |                    | Add R    | ecord      |           |  |  |  |  |
| C5                                                            | GL Amounts           | Prior Year            | Column Name | BOT              | EOY-1yr      | 01/01/1900 | 12/31/2018  |                    | Add R    | ecord      |           |  |  |  |  |
| 🗌 C6                                                          | Units                | Prior Units           | Column Name | BOT              | EOY-1yr      | 01/01/1900 | 12/31/2018  |                    | Add R    | ecord      |           |  |  |  |  |
| C7                                                            | Units Description    | Units Description     | Column Name |                  |              |            |             |                    | Add R    | ecord      |           |  |  |  |  |
| 🗆 c8                                                          | Ending Balance       | Ending Balance        | Column Name | BOT              | 0            | 01/01/1900 | 06/30/2019  |                    | Add R    | ecord      |           |  |  |  |  |
|                                                               |                      |                       |             |                  |              |            |             |                    | Add R    | ecord      |           |  |  |  |  |
|                                                               |                      |                       |             |                  |              |            |             |                    |          |            |           |  |  |  |  |

### 4. Save and close the Column Designer screen.

5. When printing a report using this column designer, the specific column will be filtered by LOB 001 as configured.

| Segment Filter Group - Home Office |                            |              | ⊐ ×         |
|------------------------------------|----------------------------|--------------|-------------|
| New Save Search Delete Undo Close  |                            |              |             |
| Details Audit Log                  |                            |              |             |
| Group Name * Home Office           |                            |              |             |
| Quick Filter                       | 🗙 Remove Export 🕶 🔡 View 🕶 | Filter (F3)  | К.Л.<br>И Ц |
|                                    | Segment                    | Segment Code | Join        |
| Filter                             | LOB                        | 001          | Or          |
| Segment Code                       |                            |              |             |
| 0000                               |                            |              |             |
| 0001                               |                            |              |             |
| 0002                               |                            |              |             |
| 0003                               |                            |              |             |
| 0004                               |                            |              |             |

Follow the steps below on how to assign Segment Filter to a column.

1. Select any of these columns,

- a. Beginning Balance
- b. Budget
- c. Credit
- d. Credit Units
- e. Debit
- f. Debit Units
- g. End Balance
- h. GL Amounts
- i. GL Trend
- j. Units
- 2. Place your cursor on the Segment Filter field. A dropdown button will be shown. Click on that button. The Segment Filter Group combo box will be shown.

| Details  | Audit Log              |                           |               |                  |              |            |            |                    |                      |            |
|----------|------------------------|---------------------------|---------------|------------------|--------------|------------|------------|--------------------|----------------------|------------|
| olumn N  | ame 🔸 Trial Balance De | etail - September 04, 201 | E Description | rial Balance Det | ail Template |            | Column Typ | User Defined       | Run Date 09/04/      | 2018       |
| + Insert | × Remove Export •      | B View - Filter (F3)      |               |                  |              |            |            |                    |                      | К Л<br>И У |
| ID       | Column Type*           | Column Name               | Caption       | Start Offset     | End Offset   | Start Date | End Date   | Column Calculation | Segment Filter       | Budget C   |
| C1       | Row Name               |                           | Column Name   |                  |              |            |            |                    | Add Record           |            |
| C2       | Row Id                 | Row Id                    | Column Name   |                  |              |            |            |                    | Add Record           |            |
| C3       | Beginning Balance      | Beginning Balance         | Filter Type   | BOT              | -1           | 01/01/1900 | 08/31/2018 |                    | Add Record           |            |
| ✓ C4     | GL Amounts             | GL Amounts                | Filter Type   | BOY              | 0            | 01/01/2018 | 09/30/2018 |                    |                      | ~          |
| C5       | Debit                  | Total Debit               | Column Name   | 0                | 0            | 09/01/2018 | 09/30/2018 |                    | Segment Filter Group |            |
| C6       | Credit                 | Total Credit              | Column Name   | 0                | 0            | 09/01/2018 | 09/30/2018 |                    | 0000                 |            |
| C7       | Budget                 | Budget                    | Column Name   | 0                | 0            | 09/01/2018 | 09/30/2018 |                    | All Segment          |            |
| C8       | Units                  | Total Units               | Column Name   | 0                | 0            | 09/01/2018 | 09/30/2018 |                    | Grain                |            |
|          |                        |                           |               |                  |              |            |            |                    | Home Office          |            |

# 3. Select a Segment Filter for the column.

| Column Designer - Trial Balance Detail - September 04, 2018 16:24:48 🔹 🧥 🗆 🗙 |                        |                          |               |                   |              |            |             |                    |                   |            |  |
|------------------------------------------------------------------------------|------------------------|--------------------------|---------------|-------------------|--------------|------------|-------------|--------------------|-------------------|------------|--|
|                                                                              |                        |                          |               |                   |              |            |             |                    |                   |            |  |
| Details .                                                                    | Audit Log              |                          |               |                   |              |            |             |                    |                   |            |  |
| Column Na                                                                    | ame 🔸 Trial Balance De | tail - September 04, 201 | 8 Description | Trial Balance Det | ail Template |            | Column Type | e User Defined     | Run Date 09/04/20 | 18 🗐       |  |
| + Insert                                                                     | × Remove Export -      | BB View - Filter (F3)    |               |                   |              |            |             |                    |                   | К Л<br>И И |  |
| D ID                                                                         | Column Type*           | Column Name              | Caption       | Start Offset      | End Offset   | Start Date | End Date    | Column Calculation | Segment Filter    | Budget Co  |  |
| 🗌 C1                                                                         | Row Name               |                          | Column Name   |                   |              |            |             |                    | Add Record        |            |  |
| 🗌 C2                                                                         | Row Id                 | Row Id                   | Column Name   |                   |              |            |             |                    | Add Record        |            |  |
| C3                                                                           | Beginning Balance      | Beginning Balance        | Filter Type   | BOT               | -1           | 01/01/1900 | 08/31/2018  |                    | Add Record        |            |  |
| 🗹 C4                                                                         | GL Amounts             | GL Amounts               | Filter Type   | BOY               | 0            | 01/01/2018 | 09/30/2018  |                    | 0000              |            |  |
| 🗌 C5                                                                         | Debit                  | Total Debit              | Column Name   | 0                 | 0            | 09/01/2018 | 09/30/2018  |                    | Add Record        |            |  |
| C6                                                                           | Credit                 | Total Credit             | Column Name   | 0                 | 0            | 09/01/2018 | 09/30/2018  |                    | Add Record        |            |  |
| C7                                                                           | Budget                 | Budget                   | Column Name   | 0                 | 0            | 09/01/2018 | 09/30/2018  |                    | Add Record        | 2018 budg  |  |
| С8                                                                           | Units                  | Total Units              | Column Name   | 0                 | 0            | 09/01/2018 | 09/30/2018  |                    | Add Record        |            |  |
| C9                                                                           | Units Description      | Units Description        | Column Name   |                   |              |            |             |                    | Add Record        |            |  |
|                                                                              |                        |                          |               |                   |              |            |             |                    | Add Record        |            |  |
|                                                                              |                        |                          |               |                   |              |            |             |                    |                   |            |  |

Save and close the Column Designer screen.
When printing a report using this column designer, the specific column will be filtered by Location 0000 as configured.

| Segment Filter Group - 0000       |                            |              |      | ⊐ ×               |
|-----------------------------------|----------------------------|--------------|------|-------------------|
| New Save Search Delete Undo Close |                            |              |      |                   |
| Details Audit Log                 |                            |              |      |                   |
| Group Name * 0000                 |                            |              |      |                   |
| Quick Filter                      | X Remove Export - 🗄 View - | Filter (F3)  |      | K 7               |
| Turpo La castica                  | Segment                    | Segment Code | Join | Display to Header |
| Filter                            | Location                   | 0000         | Or   |                   |
| Segment Code                      |                            |              |      |                   |
| 0000                              |                            |              |      |                   |
| 0001                              |                            |              |      |                   |
| 0002                              |                            |              |      |                   |

Follow the steps below on how to assign Segment Filter to a column.

- 1. Select any of these columns,
  - a. Beginning Balance
  - b. Budget
  - c. Credit
  - d. Credit Units
  - e. Debit

- f. Debit Units
- g. End Balance
- h. GL Amounts
- i. GL Trend j. Units
- 2. Place your cursor on the Segment Filter field. A dropdown button will be shown. Click on that button. The Segment Filter Group combo box will be shown.

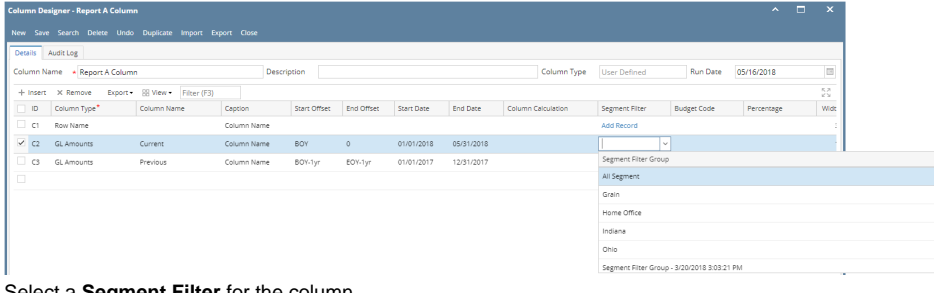

3. Select a Segment Filter for the column.

| Column De | signer - Report A Colum |                      |             |              |            |            |            |          |             |                          |                  |        |             | -  | ×  |
|-----------|-------------------------|----------------------|-------------|--------------|------------|------------|------------|----------|-------------|--------------------------|------------------|--------|-------------|----|----|
| New Save  | e Search Delete Undo    | Duplicate Import E   | port Close  |              |            |            |            |          |             |                          |                  |        |             |    |    |
| Details   | Audit Log               |                      |             |              |            |            |            |          |             |                          |                  |        |             |    |    |
| Column N  | ame • Report A Colum    | in                   | Descri      | ption        |            |            |            |          | Column Type | User Defined             | Run Date         | 05/16/ | 2018        |    |    |
| + Insert  | X Remove Export -       | B View - Filter (F3) |             |              |            |            |            |          |             |                          |                  |        |             | K. | R  |
| D ID      | Column Type*            | Column Name          | Caption     | Start Offset | End Offset | Start Date | End Date   | Column ( | Calculation | Segment Filter           |                  | B      | ludget Code |    | Pe |
| 🗆 c1      | Row Name                |                      | Column Name |              |            |            |            |          |             | Add Record               |                  |        |             |    |    |
| 🗆 C2      | GL Amounts              | Current              | Column Name | BOY          | 0          | 01/01/2018 | 05/31/2018 |          |             | Segment Filter Group - 5 | /15/2018 2:44:26 | PM     |             |    |    |
| С сз      | GL Amounts              | Previous             | Column Name | BOY-1yr      | EOY-1yr    | 01/01/2017 | 12/31/2017 |          |             | Add Record               |                  |        |             |    |    |
|           |                         |                      |             |              |            |            |            |          |             | Add Record               |                  |        |             |    |    |

# 4. Save and close the Column Designer screen.

5. When printing a report using this column designer, the specific column will be filtered by Location 0000 as configured.

| Segment Filter Group - Segment Filter Group | p - 5/15/2018 2:44:26 PM       |              | ⊐ ×        |
|---------------------------------------------|--------------------------------|--------------|------------|
| New Save Search Delete Undo Close           |                                |              |            |
| Details Audit Log                           |                                |              |            |
| Group Name * Segment Filter Group - 5/15/2  | 018 2:44:26 PM                 |              |            |
| Quick Filter                                | 🗙 Remove Export 🕶 🔡 View 🕶 Fil | ter (F3)     | К Л<br>И У |
|                                             | Segment                        | Segment Code | Join       |
| Filter                                      | Location                       | 0000         | Or         |
| Segment Code                                |                                |              |            |
| 0000                                        |                                |              |            |
| 0001                                        |                                |              |            |
| 0002                                        |                                |              |            |

Follow the steps below on how to assign Segment Filter to a column.

- 1. Select any of these columns,
  - a. Beginning Balance
  - b. Budget
  - c. Credit
  - d. Credit Units
  - e. Debit
  - f. Debit Units
  - g. End Balance
  - h. GL Amounts
  - i. GL Trend
  - j. Units
- 2. Place your cursor on the Segment Filter field. A dropdown button will be shown. Click on that button. The Segment Filter Group combo box will be shown.

| Column Des | gner - Current and Previ | ous B       |                     |              |            |                     |                              |                    |                     |             |            |          |           |                     | ~ ¤ ×  |
|------------|--------------------------|-------------|---------------------|--------------|------------|---------------------|------------------------------|--------------------|---------------------|-------------|------------|----------|-----------|---------------------|--------|
|            |                          |             |                     |              |            |                     |                              |                    |                     |             |            |          |           |                     |        |
| Details A  | udit Log (21)            |             |                     |              |            |                     |                              |                    |                     |             |            |          |           |                     |        |
| Column Na  | me: Current and Previou  | s B         |                     |              | De         | cription: Current a | and Previous with percentage |                    |                     |             | Run Dat    | e: 12/14 | 2015      |                     |        |
| + Insert   | × Remove ↓ ≜ Arrange     | E Layout Q  | Filter Records (F3) |              |            |                     |                              |                    |                     |             |            |          |           |                     |        |
| D ID       | Column Type              | Column Name | Caption             | Start Offset | End Offset | Start Date          | End Date                     | Column Calculation | Segment Filter      | Budget Code | Percentage | Width    | Alignment | Format              | Hidden |
| C1         | None                     |             | Column Name         |              |            |                     |                              |                    |                     |             |            | 160      | Right     | #,##0.00;(#,##0.00) | ~      |
| C (2       | Row Id                   |             | Column Name         |              |            |                     |                              |                    |                     |             |            | 160      | Right     | #,##0.00;(#,##0.00) |        |
| G          | Row Name                 |             | Column Name         |              |            |                     |                              |                    |                     |             |            | 160      | Right     | #,##0.00;(#,##0.00) |        |
| ✓ C4       | GL Amounts               | Previous    | Column Name         | BOY-1yr      | EOY-1yr    | 01/01/2014          | 12/31/2014                   |                    | × •                 | -           |            | 160      | Right     | 8,880.00;(8,880.00) |        |
| C5         | Percentage               | Previous %  | Column Name         |              |            |                     |                              |                    | Segment Filter Grou | 2           |            | 60       | Right     | 0.00%               |        |
| C6         | GL Amounts               | Current     | Column Name         | BOY          | EOY.       | 01/01/2015          | 12/31/2015                   |                    | 1000 and 2000       |             |            | 60       | Right,    | #,##0.00;[#,##0.00] |        |
| 0          | Percentage               | Current %   | Column Name         |              |            |                     |                              |                    | Both                |             |            | 60       | Right     | 0.00%               |        |
|            |                          |             |                     |              |            |                     |                              |                    | 2000                |             |            |          |           |                     |        |
|            |                          |             |                     |              |            |                     |                              |                    | 1000                |             |            |          |           |                     |        |
|            |                          |             |                     |              |            |                     |                              |                    | SEG 2000            |             |            |          |           |                     |        |
|            |                          |             |                     |              |            |                     |                              |                    | SFG 1000            |             |            |          |           |                     |        |

## 3. Select a Segment Filter for the column.

| Column Der | igner - Current and Previ | ous B          |                   |              |            |                           |                       |                    |                |             |            |         |          |                     | ~      | ł |
|------------|---------------------------|----------------|-------------------|--------------|------------|---------------------------|-----------------------|--------------------|----------------|-------------|------------|---------|----------|---------------------|--------|---|
| New Save   |                           |                |                   |              |            |                           |                       |                    |                |             |            |         |          |                     |        |   |
| Details    | kudit Log (21)            |                |                   |              |            |                           |                       |                    |                |             |            |         |          |                     |        |   |
| Column Ne  | me: Current and Previou   | is B           |                   |              | Des        | cription: Current and Pre | vious with percentage |                    |                |             | Run Date:  | 12/14/2 | 2015     |                     |        |   |
| + Insert   | X Remove 12 Arrange       | E Layout Q. Fi | iber Records (F3) |              |            |                           |                       |                    |                |             |            |         |          |                     |        |   |
| 0          | Column Type               | Column Name    | Caption           | Start Offset | End Offset | Start Date                | End Date              | Column Calculation | Segment Filter | Budget Code | Percentage | Width   | Algement | Format              | Hidden |   |
| C1         | None                      |                | Column Name       |              |            |                           |                       |                    |                |             |            | 160     | Right    | #,##0.00;(#,##0.00) | 2      |   |
| C          | Rowld                     |                | Column Name       |              |            |                           |                       |                    |                |             |            | 160     | Right    | #,##0.00;(#,##0.00) |        |   |
| 0          | Row Name                  |                | Column Name       |              |            |                           |                       |                    |                |             |            | 160     | Right    | #,##0.00;(#,##0.00) |        |   |
| 0.04       | GL Amounts                | Previous       | Column Name       | BOY-1yr      | EOY-1yr    | 01/01/2014                | 12/31/2014            |                    | 1000 and 2000  |             |            | 160     | Right    | #,##0.00;(#,##0.00) |        |   |
| G          | Percentage                | Previous %     | Column Name       |              |            |                           |                       |                    |                |             | C4         | 160     | Right    | 0.00%               |        |   |
| C6         | GL Amounts                | Current        | Column Name       | BOY          | EOY        | 01/01/2015                | 12/31/2015            |                    |                |             |            | 160     | Right    | 8,880.00;(8,880.00) |        |   |
| 0.07       | Percentage                | Current %      | Column Name       |              |            |                           |                       |                    |                |             | C6         | 160     | Right    | 0.00%               |        |   |

Save and close the Column Designer screen.
When printing a report using this column designer, the specific column will be filtered by Location 1000 and Location 2000 as configured.

| Segment Filter Group - 1000 and 2000 |                                           |              | ^ □ × |
|--------------------------------------|-------------------------------------------|--------------|-------|
| New Save Search Delete Undo Close    |                                           |              |       |
| Details                              |                                           |              |       |
| Group Name: 1000 and 2000            |                                           |              |       |
| Quick Filter                         | × Remove III Layout Q Filter Records (F3) |              |       |
| Type: Location - + Apply             | Segment                                   | Segment Code | Join  |
| Filter: X Q                          | Location                                  | 1000         | Or    |
| Segment Code                         | Location                                  | 2000         | Or    |